# How to Export Payroll Data to Quicken or QuickBooks®

Start by Opening your Payroll Mate Program

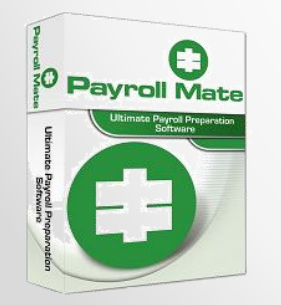

<u>www.PayrollMate.com</u> (800)-507-1992

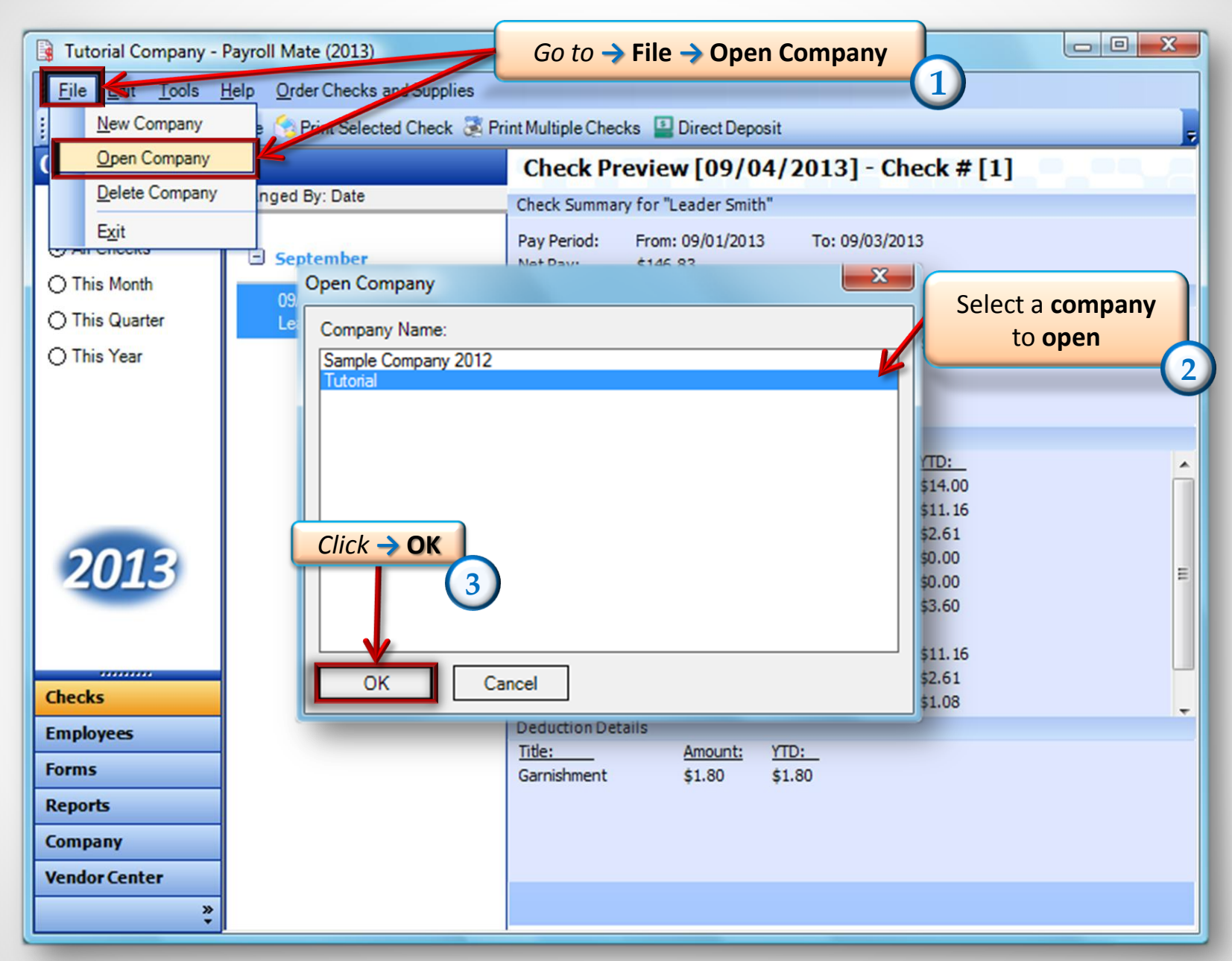

| 🔋 Tutorial - Payro             | ll Mate (2013)                                    |                                       |                               |
|--------------------------------|---------------------------------------------------|---------------------------------------|-------------------------------|
| Eile Edit Too                  | Is <u>H</u> elp <u>O</u> rder Checks and Supplies |                                       |                               |
| i 💷 New 👔                      | Backup Company Database                           | Itiple Checks 📱 Direct Deposit        |                               |
| Checks                         | Restore Company Database                          | eck Preview                           | Tools ) Export                |
|                                | Import Companies from Payroll Mate 2012           | ck Summary for "Dan Payroll I         | Data to $\rightarrow$ Ouicken |
| <ul> <li>All Checks</li> </ul> | Generate Direct Deposit file                      | Period: Fran: 08 Or                   | QuickBooks                    |
| O This Month                   | Print Blank (MICR) Checks                         | Pay: \$318.80                         | (4)                           |
| O This Quart                   | Delete <u>M</u> ultiple Checks                    | Type: Rate:                           | Qty. Amount: YTD:             |
| 🔿 This Year 📃                  | Export Payroll Data to:                           | General Ledge                         | 35.00 \$420.00 \$420.00       |
|                                | Export W-2 Information to W2 Mate                 | Quicken QIF                           |                               |
|                                | 🗄 January                                         | ax QuickBooks IIF                     |                               |
|                                |                                                   | <u>Fitle:</u><br>Federal Income Tax   | Amount: YTD:                  |
|                                |                                                   | Social Security (Employee)            | \$26.04 \$26.04               |
|                                |                                                   | Medicare (Employee)                   | \$6.09 \$6.09                 |
| 2013                           |                                                   | State Income Tax                      | \$21.00 \$21.00               |
| 2010                           |                                                   | .ocal Income Tax                      | \$0.00 \$0.00                 |
|                                |                                                   | state Disability Insurance (Employee) | \$0.00 \$0.00                 |
|                                |                                                   | Social Security (Employer)            | \$26.04 \$26.04               |
|                                |                                                   | Medicare (Employer)                   | \$6.09 \$6.09                 |
| Checks                         |                                                   | ed Unemployment (Employer)            | \$2.52 \$2.52                 |
| Employees                      |                                                   | Deduction Details                     |                               |
| Forms                          |                                                   |                                       |                               |
| Reports                        |                                                   |                                       |                               |
| Company                        |                                                   |                                       |                               |
| Vendor Center                  |                                                   |                                       |                               |
|                                | »<br>•                                            |                                       |                               |

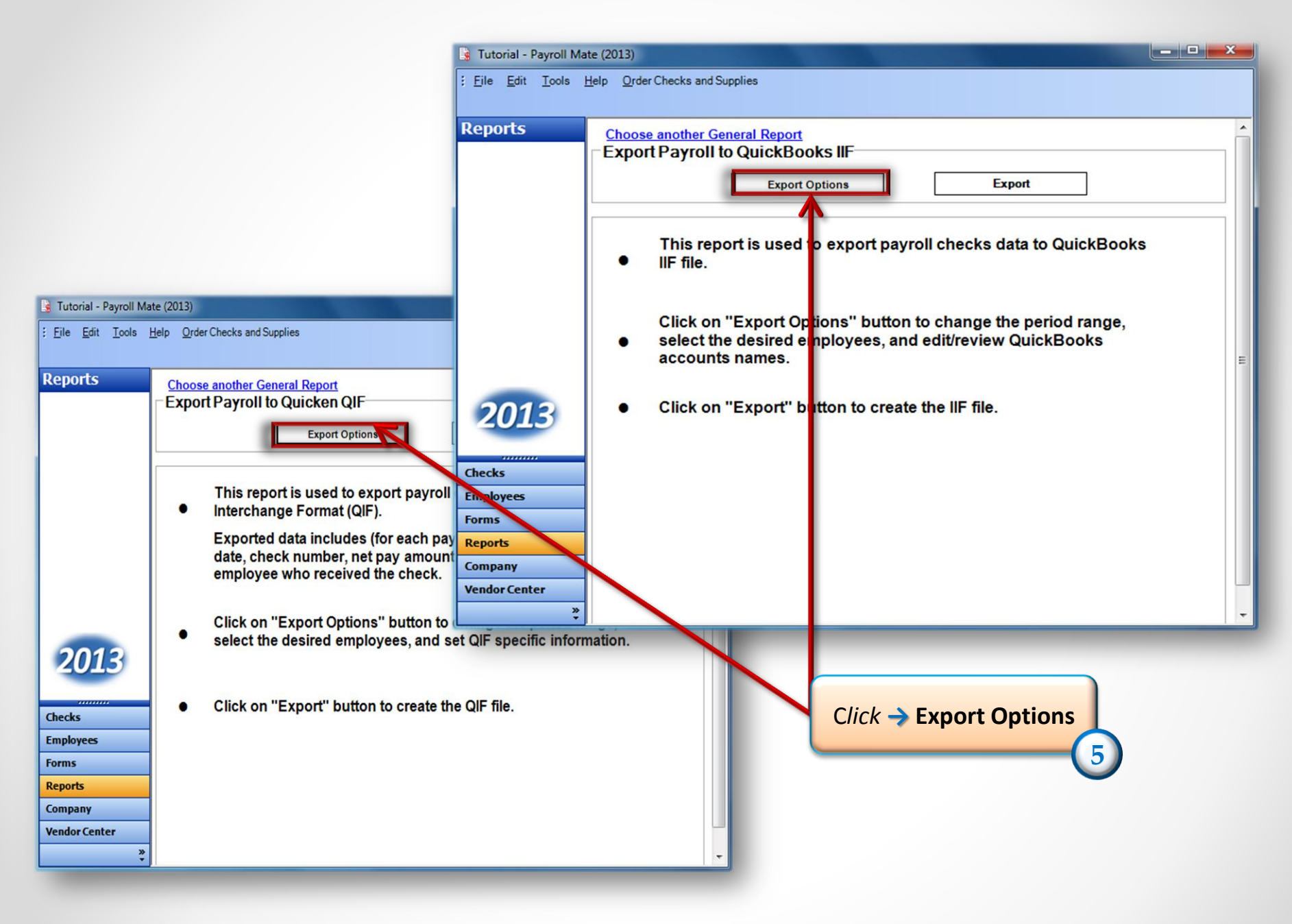

#### \*QuickBooks (if exporting to Quicken then skip this slide)\*

| Deginn ay Date   Tuesday , Sandary 01, 2013                  | Mark che     | necks that have been previously exporte<br>cks "To be printed" | a to QuickB  | ooks IIF Tile(s)    |                         |            |
|--------------------------------------------------------------|--------------|----------------------------------------------------------------|--------------|---------------------|-------------------------|------------|
| End Pay Date Tuesday , September 17, 2013 💌                  | 🗌 Assign ne  | w check numbers                                                |              |                     |                         |            |
|                                                              |              |                                                                |              |                     |                         |            |
| - Stap 2: Salaat the group of ampleusan to be included in th | const - Star | ). Assign QuickPacks assount same for                          | anah anyrall | itan                | AS                      | Sigil Acco |
| Step 2. Select the group of employees to be included in the  | Tepon Step : | 5. Assign Quickbooks account name for e                        | each payron  | nem                 |                         | Names      |
| Select All Select None                                       | Check        | Net Pay QuickBooks Account Name                                |              |                     |                         |            |
|                                                              | _            |                                                                |              |                     |                         |            |
| Employees who received Payroll Checks in the specified pe    | iod: In the  | table below: fill-in / review the values in "Q                 | uickBooks A  | ccount Name" column |                         |            |
| Dana Doe                                                     |              | Item                                                           | Туре         | Expense/Liability   | QuickBooks Account Name |            |
|                                                              | - II -       | Regular Hourly Pay                                             | Income       | Expense             |                         |            |
|                                                              |              | Overtime Hourly Pay                                            | Income       | Expense             |                         |            |
|                                                              |              | Yearly Salary                                                  | Income       | Expense             |                         |            |
|                                                              |              | Bonus                                                          | Income       | Expense             |                         |            |
|                                                              |              | Tips Received Directly by Employee                             | Income       | Expense             |                         |            |
|                                                              |              | Tips Paid by Employer                                          | Income       | Expense             |                         |            |
|                                                              |              | Double-Time                                                    | Income       | Expense             |                         |            |
|                                                              |              | Commission                                                     | Income       | Expense             |                         |            |
|                                                              |              | Mileage                                                        | Income       | Expense             |                         |            |
|                                                              |              | Piece Work                                                     | Income       | Expense             |                         |            |
|                                                              |              | Fringe Benefits                                                | Income       | Expense             |                         |            |
|                                                              |              | Life Insurance over 50,000                                     | Income       | Expense             |                         |            |
| Employees                                                    |              | Sick Pay                                                       | Income       | Expense             |                         |            |
|                                                              |              | Vacation Pay Hourly                                            | Income       | Expense             |                         |            |
|                                                              |              | Sick Pay Hourly                                                | Income       | Expense             |                         |            |
|                                                              |              | Year to Date (YTD)                                             | Income       | Expense             |                         | ▼          |
|                                                              |              |                                                                |              |                     |                         |            |
|                                                              |              |                                                                |              |                     |                         |            |

## Quicken (if exporting to QuickBooks then skip this slide)

| Export Options                                                             | Select Beginning Pay Dat |
|----------------------------------------------------------------------------|--------------------------|
| Step 1: Select the pay date range of the checks to be included in the file | and End Pay Date         |
| Begin Pay Date Tuesday , January 01, 2013 💌                                |                          |
| End Pay Date Tuesday , September 17, 2013 💌                                |                          |
| Step 2: Select the group of employees to be included in the file           |                          |
| Employees who received Payroll Checks in the specified period:             |                          |
| ✓ Dana Doe<br>✓ Sara Lee                                                   | t All                    |
| Select                                                                     | None                     |
| Select Employees                                                           | Assign names 11          |
| Step 3: Fill in QIF specific information                                   |                          |
|                                                                            |                          |
| Quicken Category Wages Defa                                                | ult                      |
| Quicken Category Wages Defa                                                | ult                      |

|                                                                                                    | 📑 Tutorial - Payroll                                                                                                    | Mate (2013)                                                                                                    |  |
|----------------------------------------------------------------------------------------------------|----------------------------------------------------------------------------------------------------|----------------------------------------------------------------------------------------------------|--|
|                                                                                                    | : <u>File</u> <u>E</u> dit <u>I</u> ools                                                                                                    | Help Order Checks and Supplies                                                                                                    |  |
|                                                                                                    | Reports                                                                                                    | Choose another General Report<br>Export Payroll to QuickBooks IIF<br>Export Options Export<br>This report is used to export payroll checked ata to QuickBooks                                                         |  |
| Tutorial - Payroll Mate (2013)                                                                                                 |                                                                                                    |                                                                                                    |  |
| E Eile Edit Iools Help Ord<br>Reports Choo<br>2013<br>Checks<br>Employees<br>Forms<br>Reports<br>Company<br>Vendor Center<br>* | er Checks and Supplies<br>se another General Report<br>ort Payroll to Quicken QIF<br>Export Options Export<br>This report is used to export payroll checks data to Quicken<br>Interchange Format (QIF).<br>Exported data includes (for each payroll check) the check pay<br>date, check number, net pay amount, name and address of the<br>employee who received the check.<br>Click on "Export Options" button to change the period range,<br>select the desired employees, and set QIF specific information<br>Click on "Export" button to create the QIF file. | ick on "Export Options" button to change the period range,<br>lect the desired employees, and edd/review QuickBooks<br>counts names.<br>ick on "Export" button to create the IIF file.<br><i>Click →</i> Export<br>13 |  |

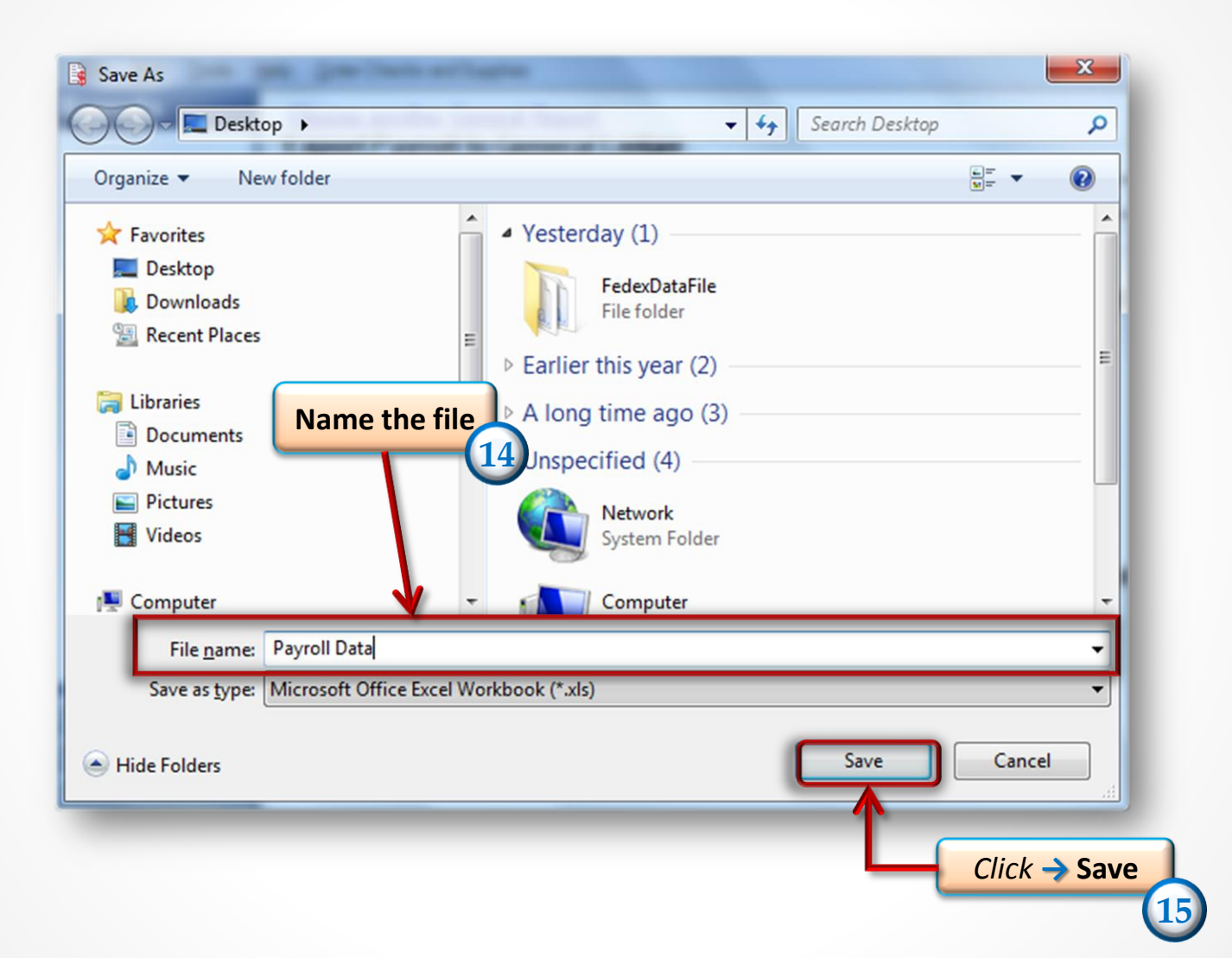

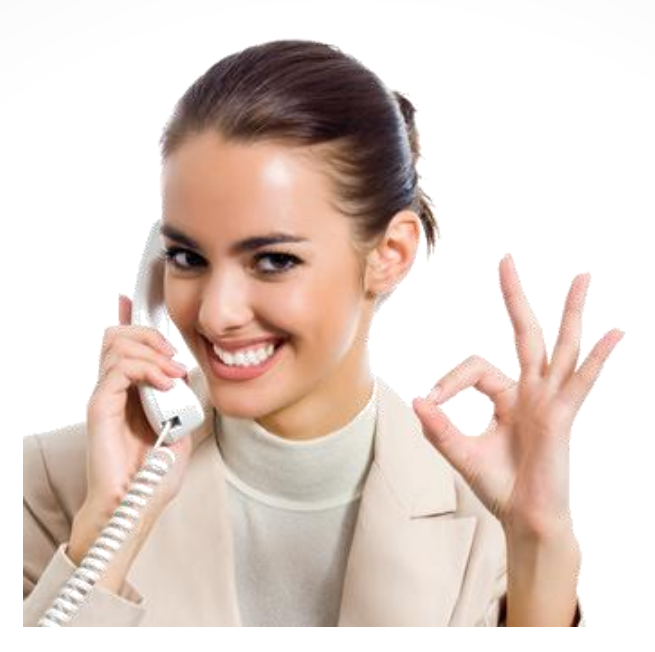

#### Congratulations. You have exported your payroll data to Quicken or QuickBooks!

### www.PayrollMate.com

## 1-800-507-1992